# Microsoft Enterprise Mobility Suite Activation Guide

This guide will provide information on how to get started activating the Microsoft Enterprise Mobility Suite (EMS) for customers and partners. It is not intended as an exhaustive guide, and it contains links to additional information where appropriate to avoid duplicating existing information in this document.

The guide is intended for those tasked with activating their EMS subscriptions for their organizations.

# Enterprise Mobility Suite

Microsoft's people-centric IT vision helps organizations enable and embrace the consumerization of IT by:

- Enabling your end users to work on the device or devices they love and providing them with consistent and secure access to corporate resources from those devices. Part of the way we do that is by providing a hybrid identity solution, enabled by Azure Active Directory Premium.
- Delivering comprehensive application and mobile device management from both your existing on-premises infrastructure, including Microsoft System Center Configuration Manager, Windows Server, and Active Directory, as well as cloud-based services, including Windows Intune and Windows Azure. This helps to unify your environment. EMS provides mobile device management, enabled by Windows Intune
- Helping protect your data by protecting corporate information and managing risk. EMS provides data protection, enabled by Azure Rights Management service

Each of these services are included in the Enteprise Mobility Suite. To learn more visit aka.ms/EnterpriseMobilitySuite

# EMS Activation Setup Steps

While EMS provides access to the separate cloud services (Azure AD Premium, Windows Intune, Azure RMS) there is a single activation process. Once these steps are complete, additional steps unique to each of the three services will need to be performed.

#### Step 1: Sign up for EMS (if you haven't already)

The first step is to purchase or sign up for EMS, if you have not already done so. The customer's online service contact email address is entered during purchase. After a successful purchase:

- An activation mail is sent to the customer's address
- The customer will follow instructions in the email based on whether he/she currently has a Microsoft Online Services account
- After signing-up or signing-in, the customer will receive another email that includes information for how to start managing Azure AD Premium or Enterprise Mobility Suite licenses and features,

Steps 2 and 3 provide more detail on this process.

#### Step 2: Activate license plan

If this is the first time you have purchased a license plan through Microsoft's Enterprise Volume Licensing program, you will need to first activate your license plan before you can start assigning licenses from within your Azure AD directory. To do this, depending on whether you have an existing Microsoft Online Services account, you must click on either the **Sign In** or **Sign Up** link found in the confirmation email (see example below) that you will receive after your very first license plan purchase has been completed. On any subsequent purchase for this directory, the licenses will automatically be activated in the same directory.

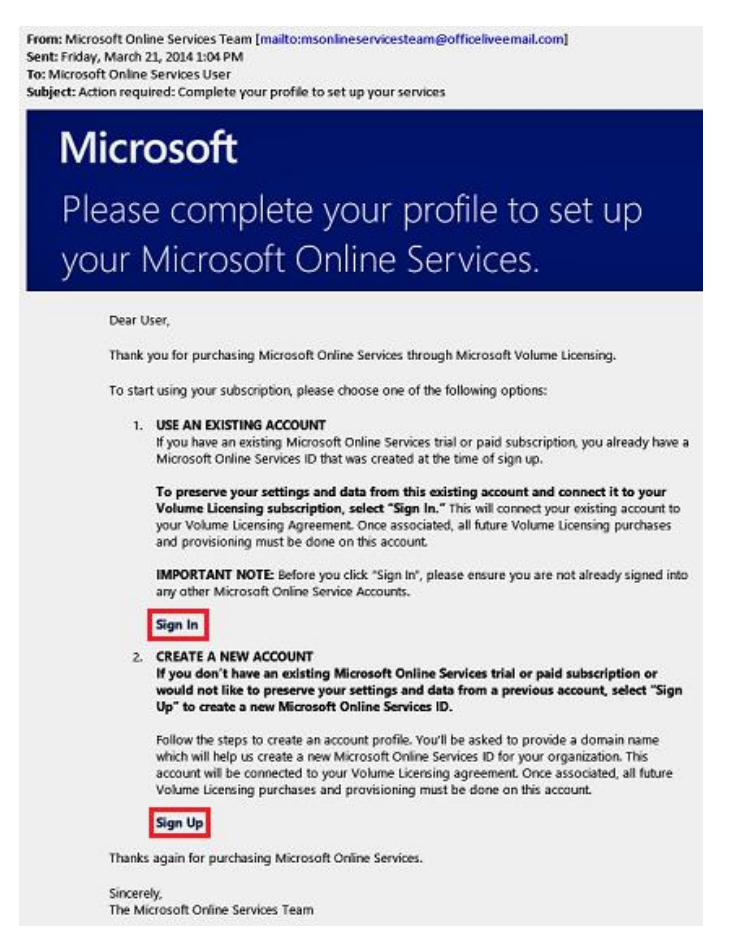

If you are an existing user, selecting the **Sign In** link will prompt you to sign in with your existing administrator account. Upon confirmation of your account, you will be taken to a "Thank You" page and told to wait for the "Welcome" mail that indicates activation success. It is important that you sign in with the global administrator credentials from the directory where the licenses must be activated.

If you want to create a new Azure AD tenant to use with your licensing plan, select the **Sign Up** link, which will take you to the following screen.

| Microsoft                                                                                                    |                                                                                                    |                                                   |                                                                                                    |
|----------------------------------------------------------------------------------------------------|----------------------------------------------------------------------------------------------------|---------------------------------------------------|----------------------------------------------------------------------------------------------------|
| Create Acco<br>If your company is already<br>Microsoft Office 365, we r<br>Windows Intune, Learn m<br>User ID, Sign in<br>* Country or region:<br>* Organization<br>language:<br>* First name:<br>* Last name: | ount Profile<br>using Microsoft Online Services for services ecommend that you use the same user ID to ore about why it is important to sign up with United States Can't be changed after signup. Why? English | s such as<br>sign up for<br>the same<br>*Required | Start Using your<br>Online Service<br>Solution!<br>Get started now by following<br>these simple steps:<br>• Complete your customer profile<br>• Select a unique domain name<br>• Create your new user ID you will<br>use each time to sign-in to the<br>service<br>• Create a new password<br>• As an option, you can select |
| * Organization name:<br>* Address 1:<br>Address 2:                                                                                                    | domoorg4<br>one microsoft way                                                                                                    |                                                   | among contact options where<br>Microsoft can provide you<br>information and offers<br>• Upon submission of the form, a<br>confirmation email will be sent to                                                                                                    |
| * City:<br>* State:<br>* 710 code:                                                                                                    | redmond<br>Washington                                                                                                    |                                                   | the email address you provided                                                                                                    |
| * Phone number:<br>* Email address:                                                                                                    | 425222222<br>amyrotest@live.com                                                                                                    |                                                   |                                                                                                    |
| * New domain name:                                                                                                    | do101010 .ccsctp.net Cher                                                                                                    | k availability                                    |                                                                                                    |

Once you are finished with either the sign-up process or the sign-in process that was initiated from the email, you will see the following screen confirming that the license plan is being activated.

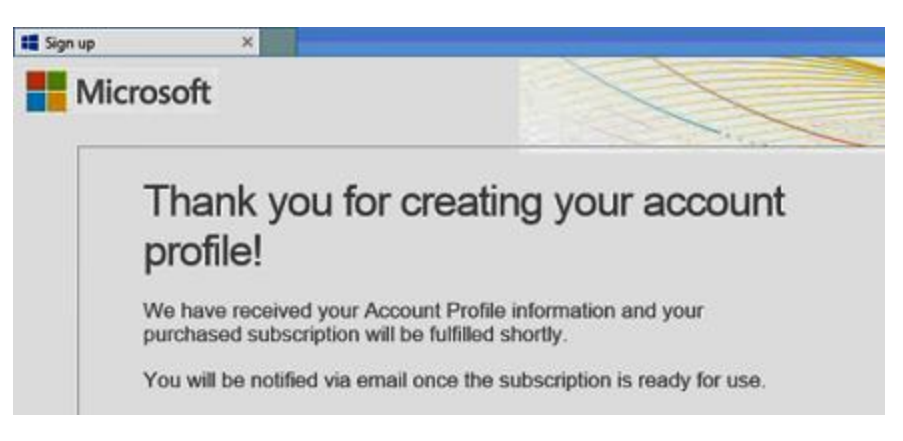

#### Step 3: Activate access

Once the licenses are provisioned to your directory, you will be receive a Welcome email (see example below) that confirms you can start managing your Azure AD Premium or Enterprise Mobility Suite licenses and features.

If you have used Microsoft Azure before, you can proceed to http://manage.windowsazure.com to assign the new licenses (see Step 4 below for further instructions).

If you are new to Microsoft Azure, selecting the **Sign In** link in the email or going to the <u>Access to Azure</u> <u>Active Directory activation page</u> will take you through a series of steps to help you access your directory through the Azure Management Portal.

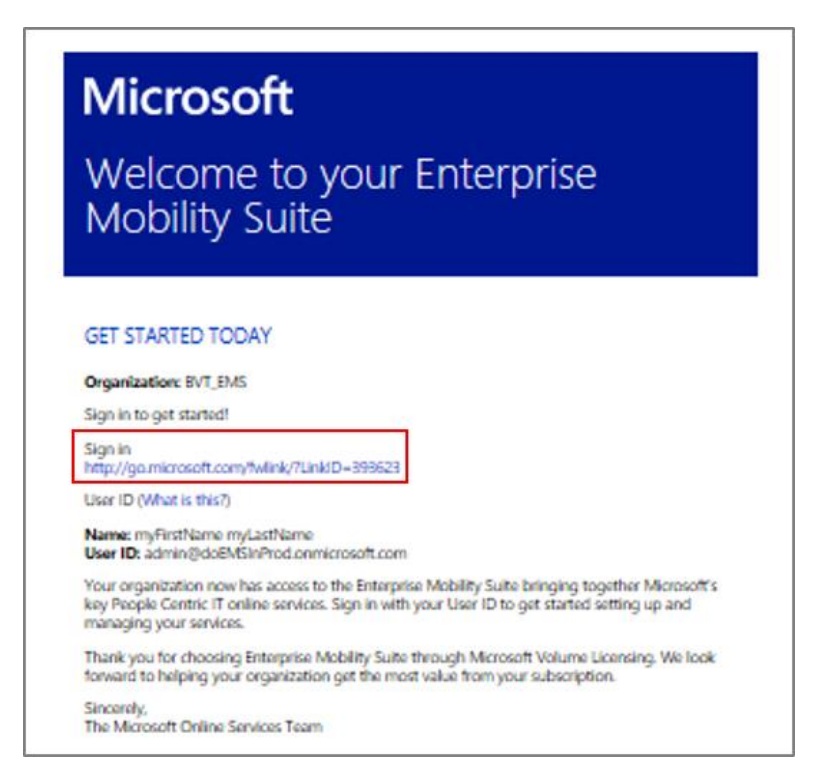

Once you have signed in successfully, you will need to complete a 2nd factor authentication screen (example below) by providing a mobile phone number and validating it. After this you will be able to activate your access to Azure AD by selecting **Sign Up**.

| Sign up                | Microsoft A                                                                                           | zure           | lornagarner@aadpremium.ccsctp.net 💌 |
|------------------------|----------------------------------------------------------------------------------------------------|----------------|-------------------------------------|
| Accors to Azuro Activo | 1 About you                                                                                           |                |                                     |
| Access to Azure Active | FIRST NAME                                                                                            | LAST NAME      | COUNTRY/REGION                      |
| Directory              | Lorna                                                                                                 | Garner         | United States                       |
| Learn more 👻           | CONTACT EMAIL                                                                                         | COMPANY NAME   |                                     |
|                        | lornagarner@aadpremium.ccsc                                                                           | 1 - Optional - |                                     |
|                        | 2 Mobile verification<br>Send text message OCall<br>United States (+1)<br>(425) 555-0100<br>Sign up 📀 | me<br>Serue    | i text message                      |

The activation may take a few minutes, as illustrated below, once your access is active the brown bar will disappear and you will be able to click the **Portal** link in the top right corner or navigate to http://manage.windowsazure.com to access the Azure AD management portal.

| HOME PRICING DOCUMENTATION DOWNLOADS COMMUNITY SUPPORT ACCOUNT<br>subscriptions store profile preview features | Portal 🌖 |
|----------------------------------------------------------------------------------------------------|----------|
| Click a subscription to view details and usage.                                                                |          |
| Access to Azure Active Directory                                                                               | Pending  |
| Dease wait while we set up the subscription (Click here to refresh)                                            |          |
|                                                                                                    |          |
| (+) add subscription Q explore support options                                                                 |          |

In this case your Azure access will be limited to Azure AD.

| Micr | osoft Azure 🛛 🧹  |             |              |           |          | 🕀 LornaGamer@aa         | dpremium.ccsctp | unet |
|------|------------------|-------------|--------------|-----------|----------|-------------------------|-----------------|------|
|      | ALL ITEMS        | all items   |              |           |          |                         |                 |      |
| ا    | ACTIVE DIRECTORY | NAME        |              | түре      | STATUS   | SUBSCRIPTION            | LOCATION        | م    |
| Ö    | SETTINGS         | AAD.Premium | <b>→</b>     | Directory | 🗸 Active | Shared by all AAD.Premi | United States   |      |
|      |                  |             |              |           |          |                         |                 |      |
|      |                  |             |              |           |          |                         |                 |      |
| +    | NEW              |             | 5<br>Discard |           |          |                         | 1               | 2    |

You may already have had access to Azure from prior usage. You can also upgrade your Access Azure AD to full Azure Access by activating additional Azure subscriptions. In these cases, the Azure Management portal will have more capabilities as in the following.

| Microsoft Azure 🛛 🧹 |               |           |          | 🕀 admin@aar             | dpremium.ccsctp | o.net |
|---------------------|---------------|-----------|----------|-------------------------|-----------------|-------|
| ALL ITEMS           | all items     |           |          |                         |                 |       |
|                     | NAME          | түре      | STATUS   | SUBSCRIPTION            | LOCATION        | م     |
|                     | AAD.Premium 🔶 | Directory | 🗸 Active | Shared by all AAD.Premi | United States   |       |
|                     |               |           |          |                         |                 |       |

If you attempt to activate your access to Azure AD prior to receiving the Welcome email above you may experience the following error message. Please try again in a few minutes once you have received the email.

| Sign up | <b>⊳</b> | Microsoft Azure                            | lomagamer@aadpremium.ccsctp.net 👻 |
|---------|----------|--------------------------------------------|-----------------------------------|
|         |          | Oops!                                      |                                   |
|         |          | ACCESS TO AZURE ACTIVE DIRECTORY IS I      | NOT AVAILABLE.                    |
|         |          | This offer is only available to undef      | ined members.                     |
|         |          | WHAT CAN I DO?                             |                                   |
|         |          | Sign up for a different offer (Free Trial) |                                   |
|         |          | Select another Country/Region 🔞            |                                   |

New administrators in your subscription can also activate their access to the Azure AD management portal through this link.

#### Step 4: Assign licenses to users

Before you can start using the plan you purchased, you'll need to manually assign licenses to user accounts within your organization so that they can use the rich features provided with Premium. Use the following steps to assign licenses to users so they can use AD Premium features.

#### To Assign licenses to users

- 1. Sign into the Azure Management Portal as the global administrator of the directory you wish to customize.
- 2. Click on Active Directory, and then select the directory where you want to assign licenses.
- 3. Select the Licenses tab, select Active Directory Premium or Enterprise Mobility Suite, and then click Assign.

| Сс        | ontoso     | o Intl         |              |         |          |                |           |         |          |
|-----------|------------|----------------|--------------|---------|----------|----------------|-----------|---------|----------|
| 42        | USERS      | GROUPS         | APPLICATIONS | DOMAINS | DIRECTOR | RY INTEGRATION | CONFIGURE | REPORTS | LICENSES |
|           |            |                |              |         |          |                |           |         |          |
|           | ENSE PLANS | 5              |              |         |          | PURCHASED      |           | ASSIGNE | D        |
| UC<br>Wir | ENSE PLANS | Active Directo | ory Premium  |         |          | PURCHASED      |           | ASSIGNE | Ð        |

4. In the dialog box, select the users you want to assign licenses to, and then click the check mark icon to save the changes.

| ME               |                      | USER NAME                      | DEPARTM LICENSE S | ASSIGN | ٩       | SELEC | TED            |  |
|------------------|----------------------|--------------------------------|-------------------|--------|---------|-------|----------------|--|
| i Bridget Dennis | ~                    | BridgetDennis@contosointLcom   | Unlicensed        |        |         | i     | Bridget Dennis |  |
| Carly Head       | <ul> <li></li> </ul> | CarlyHead@contosointl.com      | Unlicensed        |        |         | i     | Carly Head     |  |
| Claudine Bender  |                      | ClaudineBender@contosointl.com | Licensed          | Direct |         |       |                |  |
| i Dale Rayford   |                      | DaleRayford@contosointl.com    | Unlicensed        |        |         |       |                |  |
| i Dana Steel     |                      | DanaSteel@contosointl.com      | Unlicensed        |        |         |       |                |  |
| i Eileen Neal    |                      | ElleenNeal@contosointLcom      | Unlicensed        |        |         |       |                |  |
| i Harry Kiefer   |                      | HarryKiefer@contosointl.com    | Unlicensed        |        |         |       |                |  |
| i Jared McIntyre |                      | JaredMcIntyre@contosointLcom   | Unlicensed        |        |         |       |                |  |
| i Kelvin Robey   |                      | KelvinRobey@contosointLcom     | Unlicensed        |        |         |       |                |  |
| č Kim Novotny    |                      | KimNovotny@contosointl.com     | Unlicensed        |        |         |       |                |  |
| i Lori Dean      |                      | LoriDean@contosointl.com       | Unlicensed        |        |         |       |                |  |
|                  |                      |                                | 14                |        | )<br>⇒I |       |                |  |

# Assign lise part for Mindeux Assure Asting Directory

# **EMS Service Administration Summary**

The License Portal will have 3 links to the individual Administration pages of the EMS services

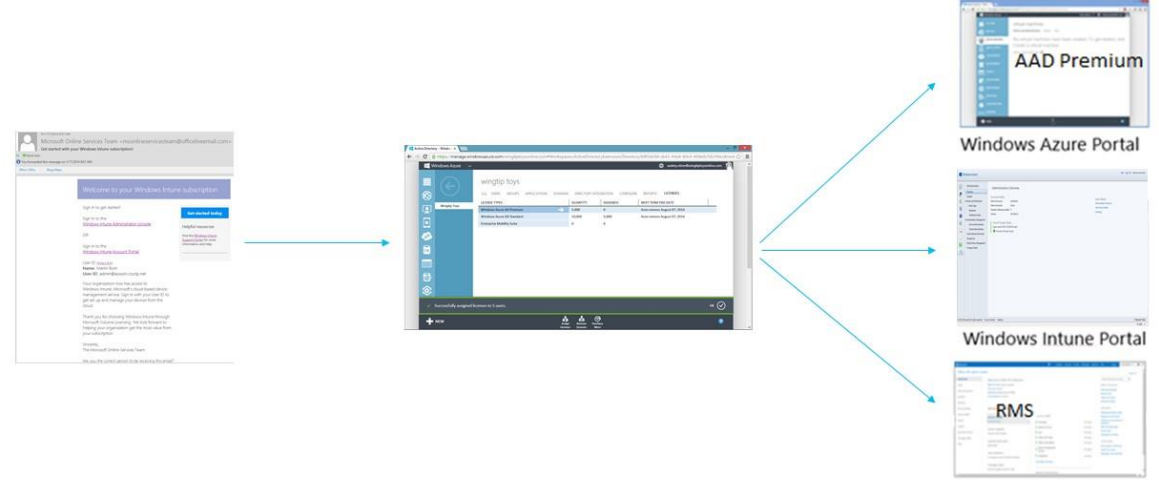

Office 365 Portal

×

From the Welcome email, the administrator can access the Windows Azure, Windows Intune and Office 365 portals for Azure Active Directory Premium, Windows Intune and Azure Rights Management Service administration through the License Portal.

Similarly, from the Welcome email, the administrator can access either the EMS License Provisioning Portal or Windows PowerShellfor EMS license management.

# Summary

Organizations are struggling to meet the challenges posed by the influx of consumer-oriented technology into the workplace, which is eroding the standards-based approach to IT, and by the growing expectation of users to access all of their work resources from any location on any device. The Enterprise Mobility Suite is designed to help organizations meet these challenges by providing a people-centric IT solution that gives users access to corporate resources from the devices of their choice, while making it easier for IT administrators to securely manage devices, data, and applications across platforms.

### Next Steps

Get guidance and tools to help you successfully deploy the products and services included in the Enterprise Mobility Suite.

Plan for and deploy Azure AD Premium

- Learn more
- Get started
- Deploy

Plan for and deploy Windows Intune

- Learn more
- Get started with mobile device management

Plan for and deploy Azure Rights Management

Deploy

## Additional information

Manage Azure AD using Windows PowerShell

http://technet.microsoft.com/en-us/library/jj151815.aspx

License Office 365 users with Windows PowerShell

http://technet.microsoft.com/en-us/library/dn530773.aspx

How to Use PowerShell to Automatically Assign Licenses to Your Office 365 Users

http://social.technet.microsoft.com/wiki/contents/articles/15905.how-to-use-powershell-toautomatically-assign-licenses-to-your-office-365-users.aspx

Getting started with Azure AD Premium Azure AD Service Description Azure AD Pricing Details

Windows Intune delivers cloud capabilities for PC and mobile device management.

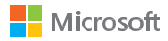